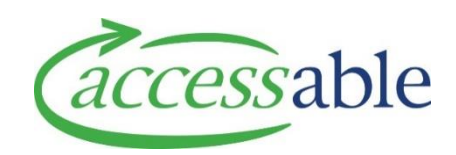

## Submitting a housing service request - how to guide

This document provides a guide on submitting a service request for housing modifications.

This information is also available as a video tutorial

## **1. Select client**

| Step                                           | Description                                                               |  |  |  |  |  |
|------------------------------------------------|---------------------------------------------------------------------------|--|--|--|--|--|
| 1.1                                            | Go to the home page of the aSAP portal                                    |  |  |  |  |  |
| 1.2                                            | Select applications and then service requests from the drop down.         |  |  |  |  |  |
|                                                |                                                                           |  |  |  |  |  |
|                                                | ★ Customers → Advice Requests → Applications → Catalogue → Jane Smith →   |  |  |  |  |  |
|                                                | Service Requests (MOH Assessor)                                           |  |  |  |  |  |
|                                                | Invitations to Collaborate                                                |  |  |  |  |  |
|                                                | Trial Items                                                               |  |  |  |  |  |
|                                                | My Rationale Forms (MOH Assessor)                                         |  |  |  |  |  |
|                                                |                                                                           |  |  |  |  |  |
|                                                |                                                                           |  |  |  |  |  |
| .1.3                                           | Select 'create service request'                                           |  |  |  |  |  |
|                                                |                                                                           |  |  |  |  |  |
|                                                | CREATE SERVICE REQUEST                                                    |  |  |  |  |  |
| 1.4                                            | Find the client by either:                                                |  |  |  |  |  |
|                                                | 1. Entering NHI, or                                                       |  |  |  |  |  |
|                                                | 2. Entering birth date AND last name                                      |  |  |  |  |  |
| 1.5                                            | Select 'find customer'                                                    |  |  |  |  |  |
|                                                | FIND CUSTOMER                                                             |  |  |  |  |  |
| 1.6                                            | If the client is correct, select 'select customer', if not, search again. |  |  |  |  |  |
|                                                |                                                                           |  |  |  |  |  |
|                                                | SEARCH AGAIN SELECT COSTOMER                                              |  |  |  |  |  |
| 1.7                                            | Select 'create application for this client'                               |  |  |  |  |  |
|                                                |                                                                           |  |  |  |  |  |
| GO TO CUSTOMER CREATE APPLICATION FOR THIS CUS |                                                                           |  |  |  |  |  |
|                                                |                                                                           |  |  |  |  |  |

## 2. Create Service Request

| Step | Description                                                                                                    |  |  |  |  |
|------|----------------------------------------------------------------------------------------------------|--|--|--|--|
| 2.1  | Select 'create MOH service request for housing'                                                                                                    |  |  |  |  |
|      | CREATE MOH SERVICE REQUEST FOR EQUIPMENT PURCHASE NEW OR REFURBISHED                                                                                                    |  |  |  |  |
|      | CREATE MOH SERVICE REQUEST FOR EQUIPMENT TRIAL & PURCHASE                                                                                                    |  |  |  |  |
|      | CREATE MOH SERVICE REQUEST FOR HOUSING                                                                                                    |  |  |  |  |
|      | CREATE MOH SERVICE REQUEST FOR VEHICLE                                                                                                    |  |  |  |  |
|      | CREATE MOH ADVICE REQUEST                                                                                                    |  |  |  |  |
|      |                                                                                                    |  |  |  |  |
| 2.4  | Check client and details are correct (these will flow through from the previous screen. When this is done, you can close that section by hovering your mouse to the right of the section name (in this case 'general'), and clicking the arrow that appears. |  |  |  |  |
|      | Confirmation of Customer and Application Details                                                                                                    |  |  |  |  |
|      | Personal Information                                                                                                    |  |  |  |  |
|      | You can do this for each section.                                                                                                    |  |  |  |  |
| 2.5  | Enter application sub type by clicking the search icon.                                                                                                    |  |  |  |  |
|      | Application Sub Type *                                                                                                    |  |  |  |  |
|      | Basic X Q                                                                                                    |  |  |  |  |
|      | This will be either 'basic' or 'complex'.                                                                                                    |  |  |  |  |

| 2.6 | Select the EMS funding criteria from the drop down for which you are making this application.                                                         |                               |  |  |  |  |
|-----|----------------------------------------------------------------------------------------------------|-------------------------------|--|--|--|--|
|     | EMS Funding Criteria *                                                                                                    |                               |  |  |  |  |
|     | Select 🗸                                                                                                    |                               |  |  |  |  |
|     |                                                                                                    |                               |  |  |  |  |
| 2.7 | Select 'save and next'                                                                                                    |                               |  |  |  |  |
|     | SAVE AND NEXT                                                                                                    |                               |  |  |  |  |
|     | If mandatory fields are missing data, a message will display at the top of the page.                                                                  |                               |  |  |  |  |
| 2.8 | As with other screens, you can close that section by hovering your mouse to the right of the section name (in this case 'application summary')        |                               |  |  |  |  |
|     | The application number and client name will display.                                                                                                  |                               |  |  |  |  |
|     | Like for like replacement will always be no for a housing service request.                                                                            |                               |  |  |  |  |
|     | Like for Like Replacement                                                                                                    |                               |  |  |  |  |
|     | No Yes                                                                                                    |                               |  |  |  |  |
|     |                                                                                                    |                               |  |  |  |  |
| 2.9 | Select address to be modified:                                                                                                    |                               |  |  |  |  |
|     | This will usually be the client's address, but if you can enter an alternative address for this client, or create a new one using the address finder. |                               |  |  |  |  |
|     | Select the type of property from the drop down.                                                                                                    |                               |  |  |  |  |
|     | Modification Address                                                                                                    |                               |  |  |  |  |
|     | Use Existing Customer Primary Address Property Ownership *                                                                                            | Building or Organisation Name |  |  |  |  |
|     | Search Address Finder for Modification                                                                                                    | Unit/Street Number and Name * |  |  |  |  |
|     |                                                                                                    | 1 Queen Street                |  |  |  |  |
|     |                                                                                                    |                               |  |  |  |  |
| 2.6 | Select 'save and next'                                                                                                    |                               |  |  |  |  |
|     | SAVE AND NEXT                                                                                                    |                               |  |  |  |  |

## 3. Enter service request details

| Step | Description                                                                                                    |  |  |  |
|------|----------------------------------------------------------------------------------------------------|--|--|--|
| 3.1  | Client data will flow through from the previous screen.                                                                                                    |  |  |  |
| 3.2  | Indicate if the client is willing to be income and cash asset tested if required.                                                                                                    |  |  |  |
|      | Client willing to be Income & Cash Asset Tested if required? * Select                                                                                                    |  |  |  |
| 3.3  | You will have created a request in the EMS Portal.                                                                                                    |  |  |  |
|      | Select that request using the search button                                                                                                    |  |  |  |
|      | Portal Session Q                                                                                                    |  |  |  |
| 0.5  |                                                                                                    |  |  |  |
| 3.5  | Select the EMS funding criteria from the drop down for which you are making this application.                                                                                                    |  |  |  |
|      | EMS Funding Criteria *                                                                                                    |  |  |  |
|      | Select 🗸                                                                                                    |  |  |  |
|      |                                                                                                    |  |  |  |
| 3.3  | Enter a short description of this service request in the summary field.                                                                                                    |  |  |  |
|      | Customer                                                                                                    |  |  |  |
|      | Customer * Summary *                                                                                                    |  |  |  |
|      | Bob Smith     Housing Modification Basic for Bob Smith       Edit   View                                                                                                    |  |  |  |
|      |                                                                                                    |  |  |  |
| 3.4  | If there is a contact other than the client for the modifications you can select it from contacts<br>already entered for this client by clicking the search to the right of the 'customer representative'<br>field, or create a new contact. |  |  |  |

|     | Customer Representative                             |          | <u>م</u>                                  |  |
|-----|-----------------------------------------------------|----------|-------------------------------------------|--|
|     |                                                     |          |                                           |  |
|     | First Name                                          | Last Na  | ime                                       |  |
|     |                                                     | Polation | ship to Customer                          |  |
|     |                                                     | Relation | sinp to customer                          |  |
|     | Contact Phone                                       | Select   | ♥                                         |  |
| 3.1 | Add the housing items you are requesting by clic    | king the | blue field 'add housing items'.           |  |
|     |                                                     |          |                                           |  |
|     |                                                     |          |                                           |  |
|     |                                                     |          | ADD HOUSING ITEM                          |  |
|     |                                                     |          |                                           |  |
|     | Product Classification Level 3                      |          | Created On 🖊                              |  |
|     |                                                     |          |                                           |  |
|     |                                                     |          |                                           |  |
|     |                                                     |          |                                           |  |
|     |                                                     |          |                                           |  |
|     |                                                     | ADD EN   | IS PRIORITY 1 FORM 📀 ADD FILES            |  |
|     |                                                     |          |                                           |  |
|     |                                                     |          |                                           |  |
|     |                                                     |          |                                           |  |
|     |                                                     |          |                                           |  |
| 3.2 | Enter the items you want to request by clicking o   | n the se | arch icons of product classification 1, 2 |  |
|     | and 3. All are mandatory. Enter a description of th | he modi  | fication.                                 |  |
|     |                                                     |          |                                           |  |
|     | Equipment Information                               |          |                                           |  |
|     | Service Request *                                   |          | Customer                                  |  |
|     | Housing Modification Basic for Bob Smith            |          | -                                         |  |
|     | Product Classification Level 1 *                    |          | Housing Payment Type                      |  |
|     | Housing Modification Services MOH                   |          | Select                                    |  |
|     | Product Classification Level 2 *                    |          |                                           |  |
|     | MoH Basic Housing Modification                      | ×Q       |                                           |  |
|     | Product Classification Level 3 *                    |          |                                           |  |
|     | Handrail - External                                 | × Q      |                                           |  |
|     | Product Classification Level 4 *                    |          |                                           |  |
|     | Back Door                                           | ×Q       |                                           |  |
|     | Product Description                                 |          |                                           |  |
|     | Hand rail on steps leading to the back door         |          |                                           |  |
| 22  | Click 'submit' at the bottom of the screen          |          |                                           |  |
| 3.4 | Upload the EMS propriety 1 form.                    |          |                                           |  |
|     |                                                     |          |                                           |  |

|      | ADD EMS P                                                                                                    | RIORITY 1 FC                                                                                                    | ORM • ADD                   | FILES        |              |               |                 |
|------|----------------------------------------------------------------------------------------------------|----------------------------------------------------------------------------------------------------|-----------------------------|--------------|--------------|---------------|-----------------|
| 3.5  | Use the Add files button to add other supporting documents. Go to the <u>aSAP section of our website</u> to learn what documents need to be included in a housing service request. |                                                                                                    |                             |              |              |               |                 |
| 3.6  | No other fields or                                                                                                    | n this screen n                                                                                                    | eed to be complet           | ed.          |              |               |                 |
| 3.7  | You can save the service request by clicking 'save service request' and the bottom of the page.                                                                                    |                                                                                                    |                             |              |              |               |                 |
|      | If you are ready to submit the service request, go to the top of the page and select 'submit service request'.                                                                     |                                                                                                    |                             |              |              |               |                 |
|      | Once you do this, the service request cannot be amended.                                                                                                    |                                                                                                    |                             |              |              |               |                 |
|      | SUBMIT SERVICE REQUEST                                                                                                    |                                                                                                    |                             |              |              |               |                 |
|      | You will be asked to declare the information is correct.                                                                                                    |                                                                                                    |                             |              |              |               |                 |
| 3.10 | To view your applications, select service requests from the applications drop down at the top of the screen:                                                                       |                                                                                                    |                             |              |              |               |                 |
|      | A Customers -                                                                                                    | Advice Reques                                                                                                    | ts - Applications -         | Catalogue +  | Jane Smith + |               |                 |
|      |                                                                                                    | Service Request                                                                                                    | s (MOH Assessor)            |              |              |               |                 |
|      | Invitations to Collaborate                                                                                                    |                                                                                                    |                             |              |              |               |                 |
|      | Trial Items<br>My Rationale Forms (MOH Assessor)                                                                                                    |                                                                                                    |                             |              |              |               |                 |
|      |                                                                                                    |                                                                                                    |                             |              |              |               |                 |
|      |                                                                                                    |                                                                                                    |                             |              |              |               |                 |
| 3.11 | The service reque<br>doesn't, you have                                                                                                    | The service request you have just created will be at the top. Check it says 'pending approval'. If it doesn't, you have not submitted the request, and it will not be processed. |                             |              |              | roval'. If it |                 |
|      | E All Active Service Re                                                                                                    | equests <del>-</del>                                                                                                    |                             | Search       | ٩            | CREATE S      | SERVICE REQUEST |
|      | Application Number Ap                                                                                                    | pplication Type                                                                                                    | Application Sub Type        |              | Customer     | Assessor      | Status          |
|      | APP088113 He                                                                                                    | ousing Modification                                                                                                    | Basic                       |              | Bob Smith    | Jane Smith    | Submitted 🗸     |
|      | APP088111 Ve                                                                                                    | ehicle Modification                                                                                                    | Assessment - Purchase and M | lodification | Bob Smith    | Jane Smith    | Solution Bui    |